# 用户须知

- 用户在进行报销或其他业务时,请详细阅读说明书,避免报销等业务不 符合规范或其他原因而导致的财务退单情况!
- 由于切换新系统,项目数据进行了一次重新整理,请报账人在选择项目 时注意项目变化。
- 若在报销过程中发现问题,请仔细阅读该步骤下方的注意事项以及常见 问题,若还不能够解决问题,请联系财务处。

# 云杰系统差旅报销说明书

登录云杰系统网页端(具体地址: http://172.16.130.65:800/),用户名为 一**卡通工号**,初始密码为**身份证后六位**。

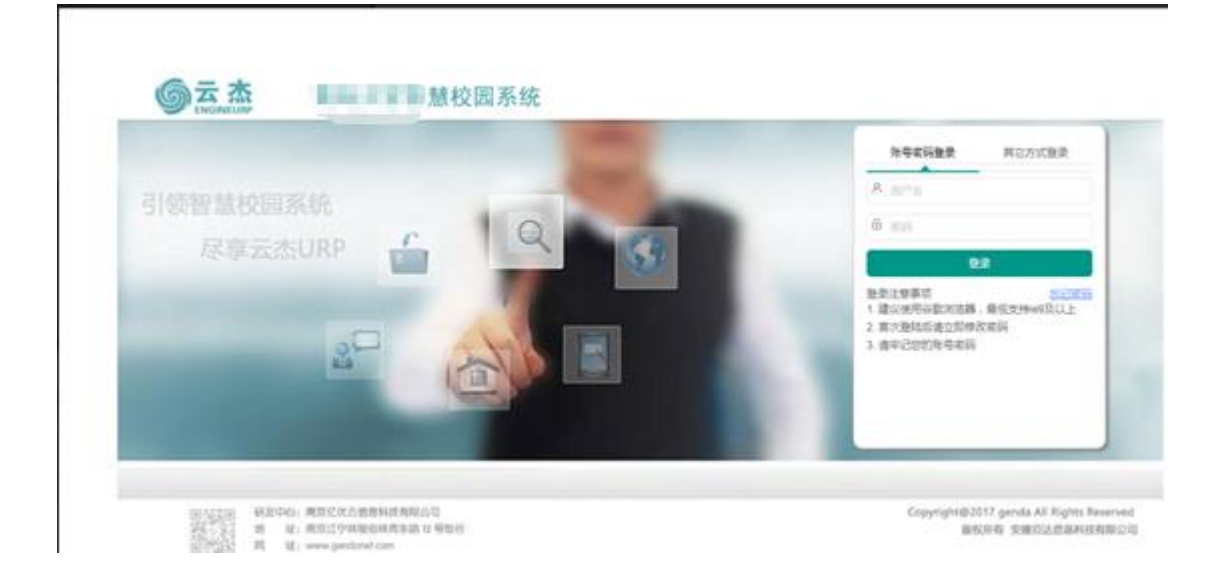

## 注意事项:

- 1. 初次登陆系统之后建议立即修改登录密码
- 2. 由于系统兼容性问题,浏览器建议使用谷歌浏览器
- 3. 若初始登录密码无法登陆,请联系财务处进行密码重置
- 4. 若无校内一卡通工号,请联系财务处

登录系统之后,点击左侧的支出管理/支出业务单管理,然后选择差旅报销进入差旅报销页面。

| 0, « | 〈 合 支出业务单管理               | × 3 第二                                                                                                    | 4b                                                                                                    |                                                                                                    |                                                                                                    |                                                                                                    |                                                                                                    |                                                                                                    | » ~   |  |  |
|------|---------------------------|----------------------------------------------------------------------------------------------------|----------------------------------------------------------------------------------------------------|----------------------------------------------------------------------------------------------------|----------------------------------------------------------------------------------------------------|----------------------------------------------------------------------------------------------------|----------------------------------------------------------------------------------------------------|----------------------------------------------------------------------------------------------------|-------|--|--|
| •    | + 普通报销 + 差訪               | · · · · · · · · · · · · · · · · · · ·                                                                                                    | クレックレック + 创建借款単 ~                                                                                                    | + 其他 ~                                                                                                    |                                                                                                    |                                                                                                    |                                                                                                    | 十外部人员                                                                                                    | 战维护   |  |  |
| •    | <ul> <li>● 未提文</li> </ul> |                                                                                                    |                                                                                                    |                                                                                                    |                                                                                                    |                                                                                                    |                                                                                                    |                                                                                                    |       |  |  |
| -    | 支出単号 ≑                    | 项目编号                                                                                                    | 项目名称                                                                                                    | 类型                                                                                                    | 报销人                                                                                                    | 金额                                                                                                    | 摘要                                                                                                    | 1 攝作                                                                                                    |       |  |  |
| _    | 1                         |                                                                                                    |                                                                                                    | - Anna A                                                                                                    | 1000                                                                                                    |                                                                                                    | 1000000000                                                                                                    | 编辑题除                                                                                                    | 明细    |  |  |
|      | 2                         |                                                                                                    |                                                                                                    | 1.000                                                                                                    | 100                                                                                                    | 100                                                                                                    |                                                                                                    | 编辑删除                                                                                                    | 明细    |  |  |
|      | 1. 第一步                    |                                                                                                    |                                                                                                    |                                                                                                    |                                                                                                    |                                                                                                    |                                                                                                    |                                                                                                    |       |  |  |
|      |                           |                                                                                                    |                                                                                                    |                                                                                                    |                                                                                                    |                                                                                                    |                                                                                                    |                                                                                                    |       |  |  |
|      |                           |                                                                                                    |                                                                                                    |                                                                                                    |                                                                                                    |                                                                                                    |                                                                                                    |                                                                                                    |       |  |  |
|      | 2. 第二步                    |                                                                                                    |                                                                                                    |                                                                                                    |                                                                                                    |                                                                                                    |                                                                                                    |                                                                                                    |       |  |  |
|      |                           |                                                                                                    |                                                                                                    |                                                                                                    |                                                                                                    |                                                                                                    |                                                                                                    |                                                                                                    |       |  |  |
|      |                           |                                                                                                    |                                                                                                    |                                                                                                    |                                                                                                    |                                                                                                    |                                                                                                    |                                                                                                    |       |  |  |
|      |                           |                                                                                                    |                                                                                                    |                                                                                                    |                                                                                                    |                                                                                                    |                                                                                                    |                                                                                                    |       |  |  |
|      |                           |                                                                                                    |                                                                                                    |                                                                                                    |                                                                                                    |                                                                                                    |                                                                                                    |                                                                                                    |       |  |  |
|      |                           | <ul> <li>ペ ① 支出並9年時期</li> <li>+ 部画時</li> <li>+ 部画時</li> <li>+ 部画時</li> <li>・ #建立</li> <li>○ 未提立</li> <li>○ 日虚文</li> <li>文出単号。</li> <li>1</li> <li>2</li> <li>1.第一步</li> <li>2.第二步</li> </ul> | Q     《 立出近男単管理 × 3.第三       + 計画服約     + 約回約       ● 未提交     ○日建文       文出単号 ○     項目編号       1     -       2     -       1.第一步       2.第二步 | 《 ① 支出业务単管理 ×     3.第二步       + 普通服約     + 差成服約     + 他建筑放单、       ● 未埋交     已埋交       支出単号     項目編号     項目名称       1 | 《 ① 支出並9年管理 ×       3. 第三步         + 部品限 + 差距股例       + 必諾加茲第~       + 名諾加茲第~       + 其四×         ● 未提文 ○ 己母文       正出年号 ○ 項目編号 項目編号 項目条       # 単二         1 | 《 ② 文出線9年8世 ×       3. 第二步         + 日本版版       + 左鉱取貨       + 台磁取算 ×       + 井田×         • 未提文 ③ 已提及       文出県号 ◎ 项目県号 项目会称 送型 招執人       1         1       -       -       -         2       -       -       -         1       -       -       -         2       -       -       -         1       -       -       -         2       -       -       -         1       -       -       -         2       -       -       -         1       -       -       -         2       -       -       -         1       -       -       -         2       -       -       -         1       -       -       -         2       -       -       -         1       -       -       -         2       -       -       -         3       第二步       -       -         2       -       -       -         3       第二步       -       -         3       第二步       -       - <t< th=""><th><ul> <li>《 ① 文出送9年度理 × 3.第二步</li> <li>+ 計畫版印 + 並成印 + 台湾成章 × + 台湾成章 × + 其他 ×</li> <li>● 未現文 ○ 已規次</li> <li>文出母号 ○ 双目信号 双目信号 秋型 俗称人 金額</li> <li>1</li> <li>2</li> <li>1.第一步</li> <li>2.第二步</li> </ul></th><th>《 ① 文出近9年5月 ×       3. 第二步         + 台画取自       + 台道田次章 ×       + 台道田次章 ×         ● 未建文 ○ 日建文       - 日本寺         1       - 日本寺         1. 第一步</th><th>3.第二步      </th></t<> | <ul> <li>《 ① 文出送9年度理 × 3.第二步</li> <li>+ 計畫版印 + 並成印 + 台湾成章 × + 台湾成章 × + 其他 ×</li> <li>● 未現文 ○ 已規次</li> <li>文出母号 ○ 双目信号 双目信号 秋型 俗称人 金額</li> <li>1</li> <li>2</li> <li>1.第一步</li> <li>2.第二步</li> </ul> | 《 ① 文出近9年5月 ×       3. 第二步         + 台画取自       + 台道田次章 ×       + 台道田次章 ×         ● 未建文 ○ 日建文       - 日本寺         1       - 日本寺         1. 第一步 | 3.第二步 |  |  |

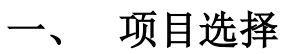

在项目选择页面,选择相应的项目以及任务进行报销

| ⑤ 云杰URP      | E D      | < > G       |           |
|--------------|----------|-------------|-----------|
| 菜单搜索 Q,      | 《 ① 支出   | 出业务单管理 ×    |           |
| ☆颉 ▼         | 0-       | 2           | 3         |
| ☞ 支出管理 🛛 🔺   | 项目选择     | 基本信息        | 行程单       |
| 我的支出业务单      | 项目选择     | <b>₽</b> 1  | 1 伎条键匹件坝日 |
| 支出业务单管理      | 项目编码 *   | 请选择项目编码     | Q,        |
| 支出业务单审核      | 任务编码 *   | 请选择任务编码     | Q,        |
| ☞ 项目管理 🛛 🔻 🔻 | 1764 L * | T1000010106 |           |
| ⑤ 预算管理     ▼ | 顶柏八      | 11909910100 | ų         |
|              | 支出项 *    | 请选择         | -         |
|              |          |             |           |
|              |          |             |           |

### 选择项目时,需要先选中项目再点击确定:

| 项目选择        |           |        |        | - 🛛 ×  |
|-------------|-----------|--------|--------|--------|
| ✓确定 × 关闭    |           |        |        | 条件查询 > |
| 个人项目 公共项目   |           |        |        |        |
| 项目编码 🔹      | 项目名称 ⇔    | 可用余额 ③ | 实际余额 ① | 预算余额 ① |
| OP180000045 | 财务处日常运行经费 |        |        | )      |
|             | 点击选中后再确定  |        |        |        |
|             | 点击选中后再确定  |        |        |        |

#### 常见问题:

1. 选择项目时,无法找到报销需要的项目!

项目分为个人项目和公共项目, 若这两类项目中也没检索到, 请联系财务处

## 注意:

- 选择项目之后,系统默认报销的任务编码 101,部分项目会存在多任务的情况,请根据具体的报销内容选择相应的任务。
- 差旅报销的报销人以及支出项都有默认值,若无特殊情况,无需变动,点击 下一步即可。

## 二、 基本信息

项目选择之后点击下一步,填写差旅报销的基本信息: 在基本信息页面, 据实填写报销的附件张数(**必填且附件张数不可为 0**),添加内部报销人(**有校 内一卡通工号**)或者也可以添加外部报销人(<del>无校内一卡通工号</del>)

| 菜单搜索     | 《 ① 支出业务 | 3单管理 ×       |                        |      |              |           |      |          | » ~         |
|----------|----------|--------------|------------------------|------|--------------|-----------|------|----------|-------------|
| 心 顿 ,    | 1        | - 2          | 3                      |      |              | 6         | -7   | 8        | 9           |
| ☞ 项目管理 、 | 项目选择     | 基本信息         | 行程单                    | 差旅明细 | 票据查验         | 支出内容      | 冲销借款 | 收款信息     | 确认信息        |
| ③ 预算管理   | 项目基本信息   |              |                        |      |              |           |      |          |             |
| ◎ 支出管理 4 | 支出业务单号   |              |                        |      |              |           |      |          |             |
|          | 项目编码     | SA1900000462 |                        |      | 项目名称         | 2月18学生经   | 费练习  |          |             |
| 我的支出业务单  | 任务编码     | 101          |                        |      | 任务名称         | 大学生活动模    | 板    |          |             |
| 士山小生茶生茶  | 报销人      | 刘吴然          |                        |      | 支出项*         | 100014-差旅 | 费    |          |             |
| 又山亚另中甲依  | 附件张数 *   | 4            |                        |      | 备注           |           |      |          |             |
| 支出业务单管理  |          | 1 第一步        |                        |      |              |           |      |          | 上─ <b>#</b> |
|          | 报销人列表    |              |                        |      |              |           |      | 3. 第三步 🕓 | 下─步         |
|          | + 添加内部报销 | 1人 + 添加外部报销人 | 宣 删除                   |      |              |           |      |          | 保存          |
|          |          | 员编号 2. 第二步   | <ul> <li>姓名</li> </ul> |      | 证件号          |           | 部门 🗢 |          | 编辑          |
|          | 1 12     | 2345 較工      | 刘昊然                    |      | 342*****4613 |           | 金融学院 |          | 劃除          |

填写完成后点击下一步,开始编制行程单。

注意事项:

 若在差旅过程中发生除差旅费之外的其他支出,请报账人在六、支出内容中 进行添加

#### 三、 行程单

点击添加,弹出行程单管理窗口,先填写行程单摘要(**不宜过长**),然后填 写页面下方的差旅人员信息,点击添加,填写人员信息。再点击差旅行程,填写 行程信息。

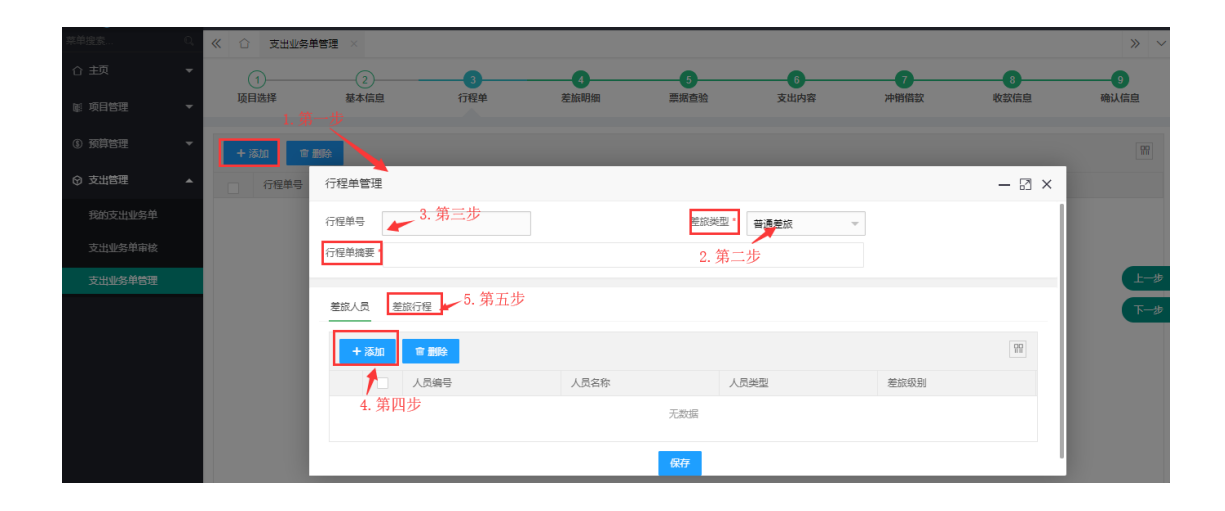

在差旅行程里,点击添加,填写差旅行程的开始日期、结束日期、开始地点、 目的地,如果有住宿天数,则需要填写住宿地区。填写返程信息,选择需要添加 返程的行程,点击返程,填写返程结束日期,然后点击保存。

| 行程单          | 管理           |                      |            |      |                |        |          |      |      | - 🛛 × |  |  |
|--------------|--------------|----------------------|------------|------|----------------|--------|----------|------|------|-------|--|--|
| 行程单:<br>行程单: | Ē<br>商要 *    | 00000405<br>刘昌贺据销美旅费 |            |      | 差旅类型<br>1. 第一步 | * 普通差旅 | ~        |      |      |       |  |  |
| 差旅人          | 2. 第二<br>员 差 | 步振行程                 |            |      |                |        |          |      |      |       |  |  |
|              | 添加           | <b>盲 删除</b> 返程       | 4. 第四      | 步    |                |        |          |      |      | 99    |  |  |
|              |              | 开始日期                 | 结束日期       | 开始地点 | 目的地            | 地区     | 票据类型     | 公派车辆 | 提供伙食 | 提供住宿  |  |  |
| 1            |              | 2019-02-06           | 2019-02-08 | 马鞍山  | 南京             | 南京市 ×  | 高铁/动车票 ▼ |      |      |       |  |  |
| 2            |              | 2010 02-08           |            | 南京   | 马鞍山            | ×      | 高铁/动车票 🔻 |      |      |       |  |  |
| 3. (         | 第三步          |                      |            |      |                |        |          |      |      |       |  |  |
|              | 5 策工步        |                      |            |      |                |        |          |      |      |       |  |  |
|              |              |                      |            |      | 保存             |        |          |      |      |       |  |  |

常见问题:

1. 在添加差旅人员时,无法选到除报账人之外的人员!

解决方法:请点击上一步,添加除报账人之外的报销人(校内人员或校外人员) 注意事项:

- 请报账人据实选择差旅类型,由于不同的差旅类型会对应不同的补助,避免 差旅类型选择错误而导致的单据被驳回!
- 2. 若存在多个报销人请注意差旅行程的编制:
  - A. 行程相同:可以同时选择添加多个报销人,但是行程仅选择某一个报销人的行程即可
  - B. 行程不同: 差旅人员只能添加一个,再编制该差旅人员的行程,保存之后再重复上述操作编制其他差旅人员的行程
- 3. 添加差旅人员时,默认的差旅级别为省级,请根据差旅人员的职位进行选择
- 当差旅类型为学生外出比赛和培训时,维护差旅行程时请注意勾选【提供住 宿】以及不要勾选【提供伙食】,伙食补助在途期间天数在下一步的差旅明细 中据实维护!

# 四、 差旅明细

## 在差旅明细页面,据实填写报销金额

| <b>«</b> ( | 支出业务单管理             | ×      |            |                 |        |        |           |        |            |                          | » ~                 |  |
|------------|---------------------|--------|------------|-----------------|--------|--------|-----------|--------|------------|--------------------------|---------------------|--|
| I          |                     | 2 基本信息 |            | <b>4</b><br>差旅明 | 细      | 5 票据查验 | 6<br>支出内容 | 冲销     | 借款         | 8<br>收款信息      利         | - <b>9</b><br>\\\信息 |  |
| 差旅明        | 1. 填写报销金额 1. 填写报销金额 |        |            |                 |        |        |           |        |            |                          |                     |  |
|            | 人员                  | 差旅级别   | 结束日期       | 地区              | 差旅项    | 舱位等级   | 天数        | 报销标准   | 标准金额       | 报销金额                     | 类型                  |  |
| 1          | 12345-刘昊然           | 其他人员 ( | 2019-02-08 | 南京市             | 住宿费    |        | 3         | 380.00 | ¥ 1,140.00 | ¥ 1,140.00               | 較工                  |  |
| 2          | 12345-刘昊然           | 其他人员 ( | 2019-02-08 | 南京市             | 高铁/动车票 | 二等座    |           |        |            | ¥ 0.00                   | 教工                  |  |
| 3          | 12345-刘昊然           | 其他人员 ( | 2019-02-08 | 南京市             | 伙食补助费  |        | 3         | 100.00 | ¥ 300.00   | ¥ 300.00                 | 教工                  |  |
| 4          | 12345-刘昊然           | 其他人员 ( | 2019-02-08 | 南京市             | 交通补助费  |        | 3         | 80.00  | ¥240.00    | ¥240.00                  | <sup>教</sup> 上—#    |  |
| 5          | 12345-刘昊然           | 其他人员 ( | 2019-02-08 | 马鞍山市            | 住宿费    |        | 1         | 350.00 | ¥ 350.00   | 3. 点击下 <sub>军55.00</sub> | ▶ 下                 |  |
| 6          | 12345-刘昊然           | 其他人员 ( | 2019-02-08 | 马鞍山市            | 高铁/动车票 | 二等座    |           |        |            | ¥ 0.00                   |                     |  |
| 7          | 12345-刘昊然           | 其他人员(… | 2019-02-08 | 马鞍山市            | 伙食补助费  |        | 1         | 100.00 | ¥ 100.00   | ¥ 100.00                 | <b>彭</b>            |  |
| 8          | 12345-刘昊然           | 其他人员(… | 2019-02-08 | 马鞍山市            | 交通补助费  |        | 1         | 80.00  | ¥80.00     | 2 点土保友                   | 教工                  |  |
|            |                     |        |            |                 |        |        |           |        |            | 2. MUL WIT               |                     |  |
|            |                     |        |            |                 |        |        |           |        |            |                          |                     |  |

#### 注意事项:

1. 若差旅过程中发生住宿费,请据实修改住宿天数以及报销金额

## 五、 票据查验

在票据查验页面,录入电子发票(系统中已经有的发票不需要录入),然后添加发票,点击下一步进入支出内容页面。注:若无电子票据查验可直接跳过此步。

| 《 ① 支出业务单位 | 管理 ×        |                 |          |        |           |             |            | » ~       |
|------------|-------------|-----------------|----------|--------|-----------|-------------|------------|-----------|
|            | 2<br>基本信息   | <u>3</u><br>行程单 |          | 5 票据查验 | 6<br>支出内容 | 7 冲销借款      | 8<br>收款信息  | 9<br>确认信息 |
| + 添加发票     | 會 删除 < 灵入发票 | 1. 第一步,         | 录入发票     |        |           | Ę           | 8子票据必须进行票据 | 雪脸        |
| 发票f        | 代码 ≑ 发票号码 ≑ | 发票日期 ≑ 购买方      | ≑ 税务类型 ≑ | 来源类型 ≑ | 含税金額 ≑    | 认证 ⇔ 电子发票 ⇔ | 销售方 ≑      | 不含税金额 ≑   |
| 2. 第二步,    | 添加发票        |                 |          | 无数据    |           |             | 3. 点击下一    |           |

# 六、 支出内容

在支出内容页面,仔细核对此次的报销金额,点击保存,点击下一步。如果 有差旅费以外的费用,可以点击添加内容,报销此次差旅费以外的费用。

| ~ | ① 支出                                | 出业务单管理 × |           |          |        |       |              |              |           | » ~    |
|---|-------------------------------------|----------|-----------|----------|--------|-------|--------------|--------------|-----------|--------|
|   | ①—<br>项目选择                          | 基本       | 2)<br>:信息 | 3<br>行程单 |        | 5     | 6<br>支出内容    | 7 冲销借款       | 8<br>收款信息 | 9 确认信息 |
|   | - 後200% ■ 動体 1. 确认支出金额 <sup>1</sup> |          |           |          |        |       |              |              |           |        |
|   |                                     | 费用项编码    | 费用项名称     |          | 资源编码   | 资源名称  | 差旅明细项        | 金额           | 数量        | 单价     |
| 1 |                                     | 100014   | 差旅费       |          | 100094 | 车船票   | $\checkmark$ | ¥ 0.00       |           |        |
| 2 |                                     | 100014   | 差旅费       |          | 100098 | 住宿费   | $\checkmark$ | ¥ 1,490.00   |           |        |
| 3 |                                     | 100014   | 差旅费       |          | 100099 | 伙食补助费 | $\checkmark$ | ¥ 400.00     |           |        |
| 4 |                                     | 100014   | 差旅费       |          | 100100 | 交通补助费 | $\checkmark$ | ¥ 320.00 (i) |           | _±—#   |
|   |                                     |          |           |          |        |       |              |              | 3. 点击下    | 一步 🛶 🖅 |
|   |                                     |          |           |          |        |       |              |              |           | 保存     |
|   |                                     |          |           |          |        |       |              |              | 2.        | 点击保存   |

在收款信息页面,点击添加添加内部收款人或外部收款人,然后填写收款金额,支出金额需要跟收款金额相等,然后点击保存,点击下一步。

| 《 ① 支出业 | 2务单管理 ×  |          |            |        |     |          |                    |                | » ~        |
|---------|----------|----------|------------|--------|-----|----------|--------------------|----------------|------------|
| 1 项目选择  | 2 基本信息   |          | 4<br>差旅明细  | 5 票据查验 | 支   | 6<br>出内容 | <b>7</b><br>冲销借款 地 | 8<br>(数信息 ) 碰  | -9<br>\认信息 |
| 收款信息    | 1. 第一步,注 | 添加收款人    |            |        |     | 支出金额(元)  | : 2,210.00 冲销金额(元) | : 0.00 收款金额(元) | : 2,210.00 |
| +添加~    | 命导入 會删   | 除 ④ 下载模板 | < 外部人员信息维护 |        |     |          |                    |                |            |
| 内部收款人   | 人员编号     | 人员类型 银行账 | 中名 银行账号    |        | 开户行 |          | 收款金额               | 备注             | 对公         |
| 外部收款人   |          |          |            | 无数据    |     |          |                    |                |            |
|         |          |          |            |        |     |          | 3.                 | 点击下一步→         | ₩-#        |
|         |          |          |            |        |     |          |                    |                | 保存         |
|         |          |          |            |        |     |          | 2. 点击伤             | 存              |            |
|         |          |          |            |        |     |          |                    |                |            |
|         |          |          |            |        |     |          |                    |                |            |
|         |          |          |            |        |     |          |                    |                |            |
|         |          |          |            |        |     |          |                    |                |            |

确认此次报销的所有信息,确认无误后点击提交并打印;如果确认过程中发现差旅信息填写错误,请点击【上一步】返回至相应步骤进行修改。

| 《 ① 支出业务单                              | 管理 ×                                                         |          |        |                                    |                  |              |           | » ~       |
|----------------------------------------|--------------------------------------------------------------|----------|--------|------------------------------------|------------------|--------------|-----------|-----------|
| <br>项目选择                               | 2 基本信息                                                       | 3<br>行程单 |        | 5 票据查验                             | 6<br>支出内容        | 7 冲销借款       | 8<br>收款信息 | 9<br>确认信息 |
| 基本信息                                   |                                                              |          |        |                                    |                  |              |           |           |
| 支出业务单号<br>项目编码<br>任务<br>支出项<br>摘要*     | 201928001432<br>RH190000202<br>101-橫向科研課题<br>100080-差旅费/会议赛/ | 国际合作与交流费 |        | 支出单类型<br>项目名称<br>报钠人<br>发票所数<br>备注 | 差旅报销<br>zrq<br>1 |              |           | 上一步       |
| ∨ 报销人列表                                |                                                              |          |        |                                    |                  | 1. 确认信息后     | ,点击提交     | ي<br>الا  |
| 人员编号        1       1100       ∨ 行程単列表 | ◇ 人员类型 ◇<br>較工                                               | 姓名       | 主报销人 ≑ | 证件号 \$<br>340*****2121             |                  | 部门 ≑<br>金融学院 |           |           |
| 行程単号 ≑                                 | 差旅类型 ≑                                                       |          | 行程摘要 ≑ |                                    |                  |              | 6         | 主宿天数 ≑    |